## 選擇產品 (Select Product)

## 第一步 STEP 1

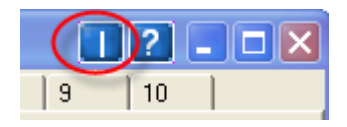

很簡單,你首先在"價格資訊視窗"點擊右上角的<sup>1</sup>,報價目錄會在左邊出現。

In Market Price Window, you click the small button in the top of right corner to open the price tree.

## 第二步 STEP 2

| 🂮 價格資訊 - 港期                             |    |       |              |      |     |     |          |              | Π   | ?_  |    |
|-----------------------------------------|----|-------|--------------|------|-----|-----|----------|--------------|-----|-----|----|
| HKIF                                    | 港期 | 外匯期貨  | 〔│指數期1       | €│原油 | 債券  | 金屬  | 農作物   股第 | <u>≣</u>   9 | 10  |     |    |
|                                         | 代號 | 狀態 名種 | <b>第 買入量</b> | 買入價  | 沽出價 | 沽出量 | 成交/平衡價   | 總成交量         | 未平倉 | 開市員 | 最高 |
|                                         |    |       |              |      |     |     |          |              |     |     |    |
| i HHI                                   |    |       |              |      |     |     |          |              |     |     |    |
| ⊡ ⊓ ⊓ ⊓ ⊓ ⊓ ⊓ ⊓ ⊓ ⊓ ⊓ ⊓ ⊓ ⊓ ⊓ ⊓ ⊓ ⊓ ⊓ ⊓ |    |       |              |      |     |     |          |              |     |     |    |
| Options                                 |    |       |              |      |     |     |          |              |     |     |    |
| Futures Futures Futures                 | -  | _     |              |      |     |     |          |              |     |     |    |
| ⊞- Spiedus<br>⊕- MHI                    |    |       |              |      |     |     |          |              |     |     |    |
|                                         |    |       |              |      |     |     |          |              |     |     |    |
|                                         |    |       |              |      |     |     |          |              |     |     |    |

從報價目錄你可以選擇所需商品,然後用滑鼠拖拉到到右邊的頁面,你便可看到此產品價格資訊。

Then, you can drag and drop your product(s) to the page in the right hand side.

| 🎧 價格資訊 - 港期                     |            |              |       |       |        |        |        | <u> ? _ □ ×</u> |  |  |
|---------------------------------|------------|--------------|-------|-------|--------|--------|--------|-----------------|--|--|
| HKSF                            | 港期 外匯期     | 貨 指數期貨 原油    | 債券    | │金屬   | 農作物    | 股票  基: | 金   10 |                 |  |  |
|                                 | 代號 狀態      | 名稱           |       | 買入量   | 買入價    | 沽出價    | 沽出量    | 成交/平衡價 📥        |  |  |
| E HEA                           | MCHK8 開市   | │ 小型H股指數 200 | 8-05  | 1     | 14068  | 14075  | 1      | 14075           |  |  |
|                                 | MHIK8 開市   | 小型恆生指數 200   | )8-05 | 2     | 25480  | 25495  | 1      | 25495           |  |  |
| I → HEX                         | MHIM8 開市   | 小型恆生指數 200   | )8-06 | 1     | 25400  | 25433  | 1      | 25420           |  |  |
| I ⊕ HKB                         | HEXN8 開市   | 潜交所 2008-07  |       | 1     | 123.45 | 165.43 | 1      |                 |  |  |
|                                 | HHIK8 開市   | H股指數 2008-0  | 5     | 6     | 14056  | 14057  | 4      | 14056 📃         |  |  |
| HNP                             | HHIM8 開市   | H股指數 2008-0  | 6     | 1     | 13700  | 14000  | 1      | 13947           |  |  |
|                                 | HHIU8 開市   | H股指數 2008-0  | 1     | 13411 |        |        | 13788  |                 |  |  |
| ⊕- HWL                          | HHIZ8 開市   | H股指數 2008-13 | 2     | 1     | 13411  |        |        |                 |  |  |
| E ICB                           |            |              |       |       |        |        |        | <u> </u>        |  |  |
|                                 |            |              |       |       |        |        |        |                 |  |  |
| 🚱 價格資訊 - 股票 👘 👘 👔 👘 🚺 👘 🚺 👘 🚺 👘 |            |              |       |       |        |        |        |                 |  |  |
| SEHK                            | 港期   外匯期   | 貨 指數期貨 原油    | 債券    | │金屬   | 農作物    | 股票 基:  | 金   10 |                 |  |  |
|                                 | 代號名        | 稱            | 狀況    | 買入量   | 買入價    | 沽出價    | 沽出     | 量 成交/-          |  |  |
| HKGEM                           | 0001.HK 長  | 江宙業          | 開市    | 18K   | 121.90 | 122.00 | 00 4K  | 122.0           |  |  |
|                                 | 0002.HK Ф' | 電控股          | 開市    | 5K    | 61.400 | 61.500 | ) ЗК   | 61.40           |  |  |
| 🖻 HKMAIN                        | 0003.HK 香  | 港中華煤氣        | 開市    | ЗК    | 19.640 | 19.660 | ) 10K  | 19.64           |  |  |
| 🗄 Stocks                        | 0004 HK +  | 設合住面         | 問志    | 504   | 40.250 | 40.200 | עד ר   | 40.25           |  |  |

開市

開市

開市 30K

52K

29.5K

40.250

45.950

40.300

46.050

134.600 134.800 5.2K

71K

7K

40.25

134.8

45.95

Þ

你也可以拖拉右邊的頁面上的某個商品,更改商品顯示次序。

0004.HK 九龍倉集團

0005.HK 匯豐控股

0006.HK 香港電燈

•

. ⊕- Warrants

⊕ Trust

. ⊕ Bonds

You can also drag and drop a product to change the sequence of price list.